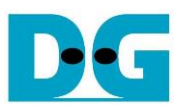

# FPGA setup for TOE100G-IP with CPU Demo

Rev1.1 28-Apr-21

#### 1 Overview

This document describes how to setup FPGA board and prepare the test environment for running TOE100G-IP demo. The user can setup two test environments for transferring TCP data via 100Gb Ethernet connection by using TOE100G-IP, as shown in Figure 1-1.

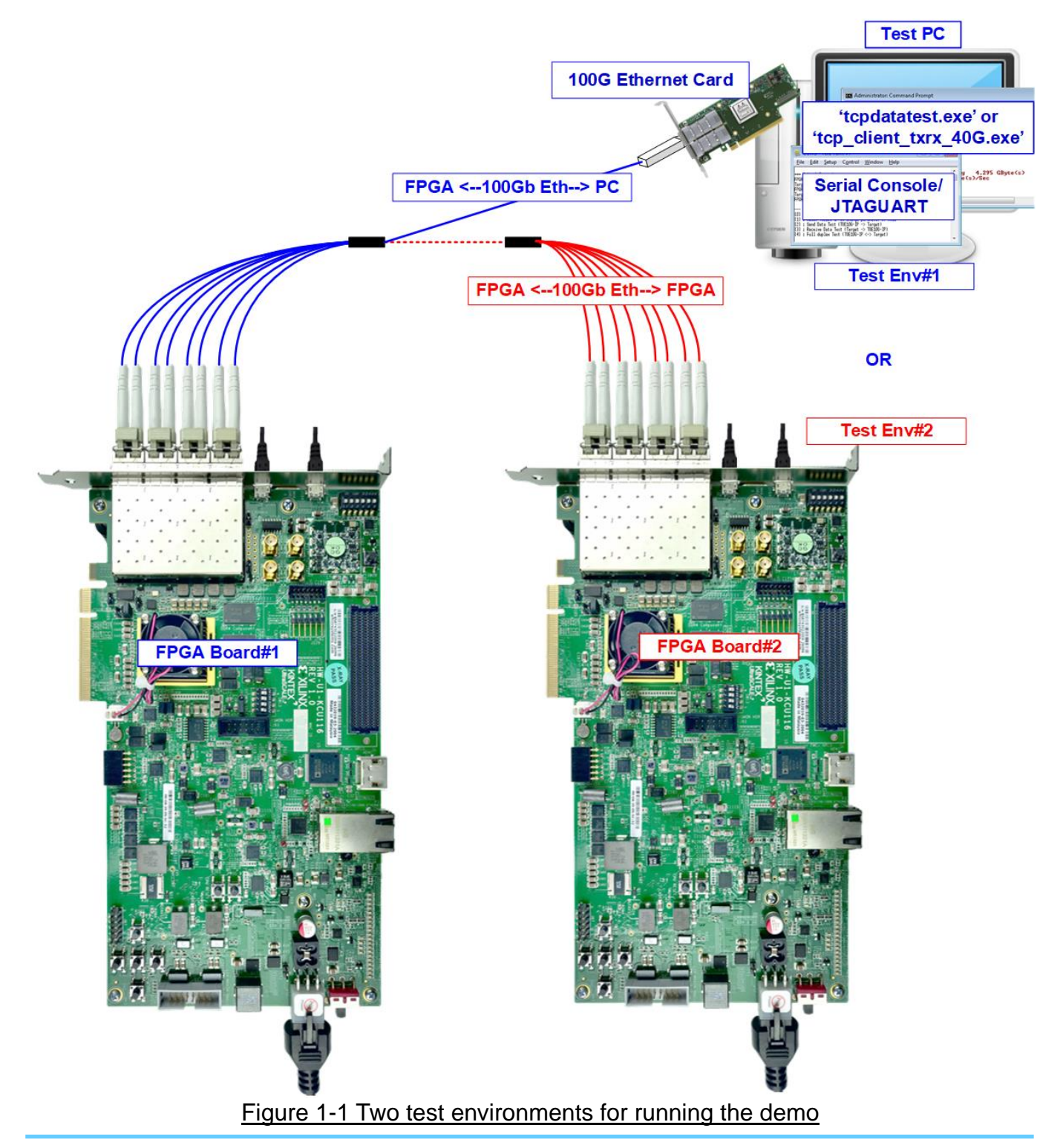

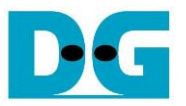

First uses one FPGA board and Test PC with 100Gb Ethernet card for transferring the data. TestPC runs test application to transfer data with TOE100G-IP on FPGA, tcpdatatest for half-duplex test or tcp\_client\_txrx\_40G for full-duplex test. Also, Serial console or JTAGUART is run on Test PC to be user interface console.

Second uses two FPGA boards which may be different board model. Both boards run TOE100G-IP demo with assigning the different initialization mode (Client, Server, or Fixed MAC) for transferring data.

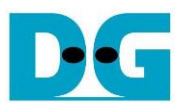

## 2 Test environment setup when using FPGA and PC

To run the demo on FPGA development board, please prepare following environment.

- FPGA development boards: KCU116 board, Alveo U250 card, and FB2CGHH@KU15P card
- PC with 100 Gigabit Ethernet card
- 100Gb Ethernet cable:
  - a) KCU116 board: 4xSFP28 transceiver (25GBASE-SR), QSFP28 transceiver (100GBASE-SR), and MTP to 8xLC Fiber cable
  - b) U250 card and FB2CGHH@KU15P card: 2xQSFP28 transceiver (100GBASE-SR) and MPO to MPO cable.
- USB cable for connecting between FPGA and PC
  - a) KCU116: 2 micro USB cables for programming FPGA and Serial console
  - b) U250 card: 1 micro USB cable for programming FPGA and Serial console
  - c) FB2CGHH@KU15P card: 1 mini USB cable for programming FPGA and JTAGAURT
- For FB2CGHH@KU15P card, use AB18-PCIeX16 board provided by Design Gateway with ATX power supply to be power board for the card. More details of AB18 card are displayed on following website. https://dgway.com/ABseries E.html
- Test application: "tcpdatatest.exe" and "tcp\_client\_txrx\_40G.exe", provided by Design Gateway for running on Test PC
- For KCU116 and U250 card, Serial console software such as TeraTerm installed on PC. The setting on the console is Baudrate=115,200, Data=8-bit, Non-parity and Stop=1.
- Vivado tool for programming FPGA and JTAGUART (when using FB2CGHH@KU15P card), installed on PC

#### Note: Example hardware for running the demo is listed as follows.

[1] 100G Network Adapter: NVIDIA Mellanox ConnectX-6 Ethernet Adapter Card https://store.mellanox.com/products/nvidia-mcx614106a-ccat-connectx-6-en-adapter-ca rd-100gbe-dual-port-qsfp56-socket-direct-2x-pcie3-0-x16-tall-brackets.html

[2] a) 4xSFP28 to QSFP28 connection SFP28 Transceiver: AZS85-S28-M1 <u>https://www.sfpcables.com/25gb-s-sfp28-sr-transceiver-850nm-up-to-100m-2866</u> QSFP28 Transceiver: AMQ28-SR4-M1 <u>https://www.sfpcables.com/100gb-s-qsfp28-sr4-optical-transceiver-module-1499</u> MTP to 8xLC Fiber cable: OM4-MTP-8LC-1M <u>https://www.fs.com/products/68047.html</u>
b) QSFP28 to QSFP28 connection QSFP28 Transceiver: AMQ28-SR4-M1 <u>https://www.sfpcables.com/100gb-s-qsfp28-sr4-optical-transceiver-module-1499</u> MTP to MP2 a connection

https://www.sfpcables.com/mpo-to-mpo-multimode-om4-50-125-m-8-core-4381

[3] PC: Motherboard Gigabyte B460M AORUS PRO, 32 GB RAM, and 64-bit Windows10 OS

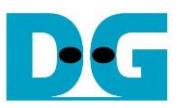

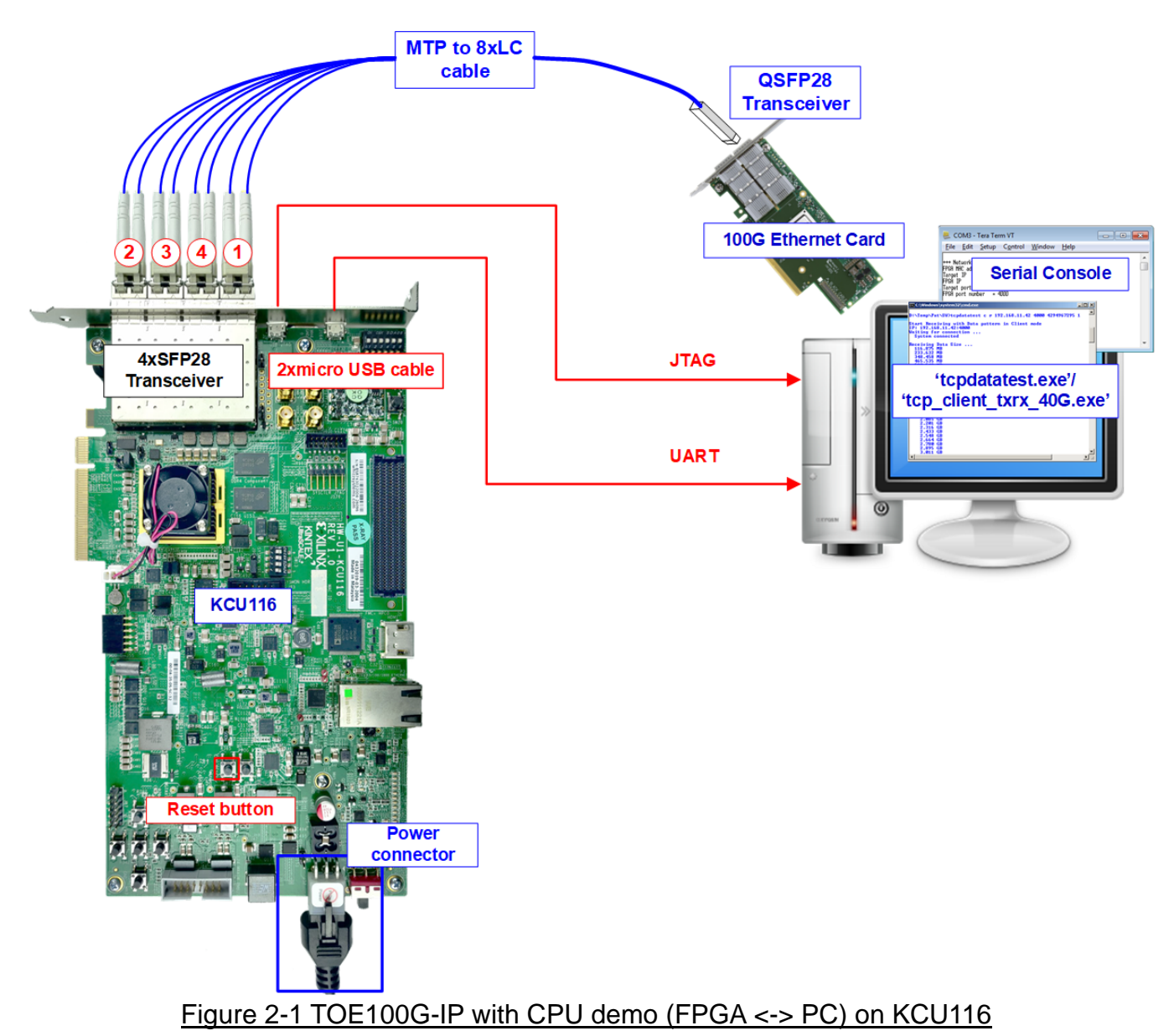

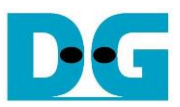

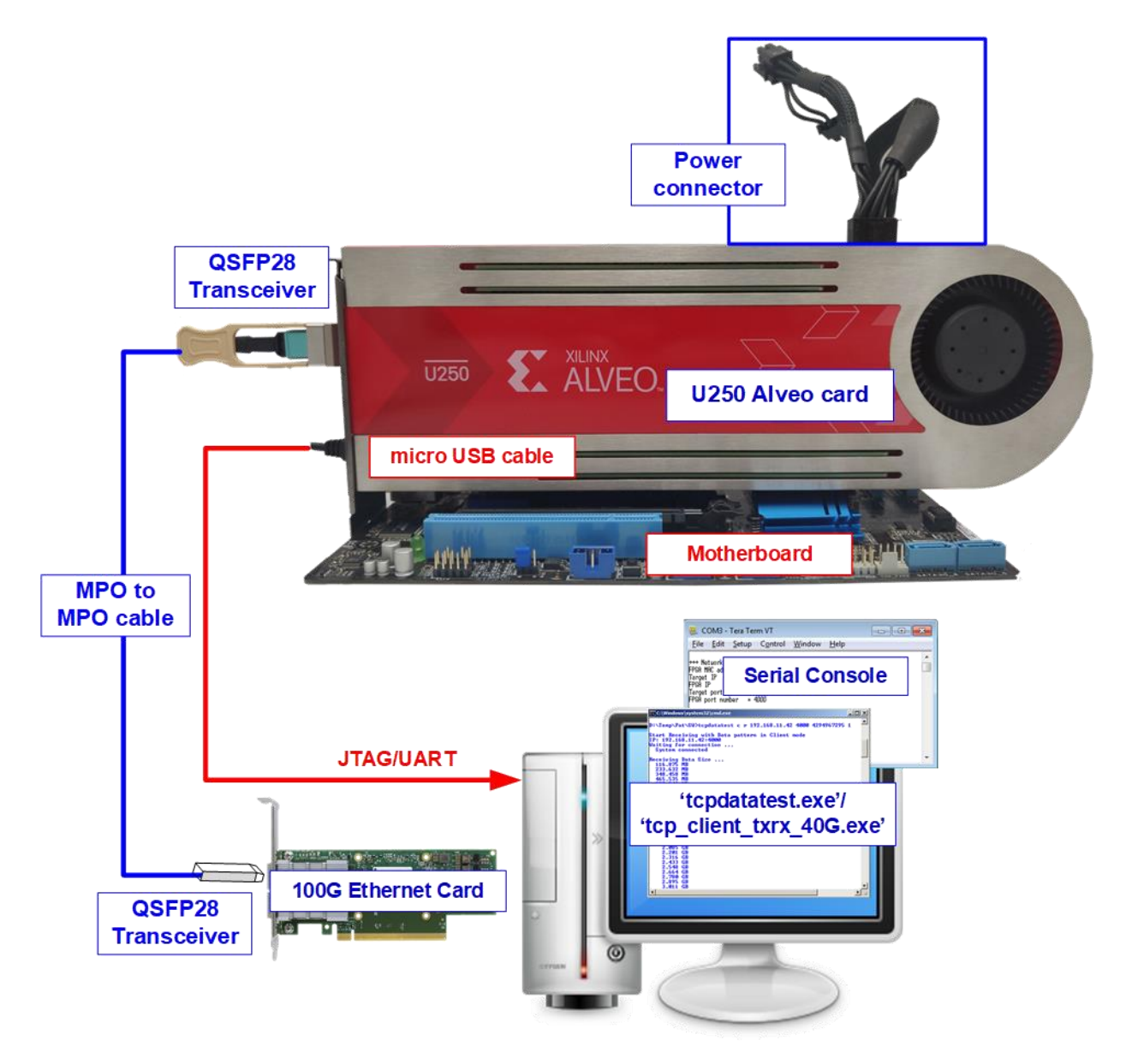

Figure 2-2 TOE100G-IP with CPU demo (FPGA <-> PC) on U250 card

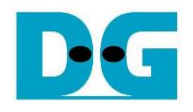

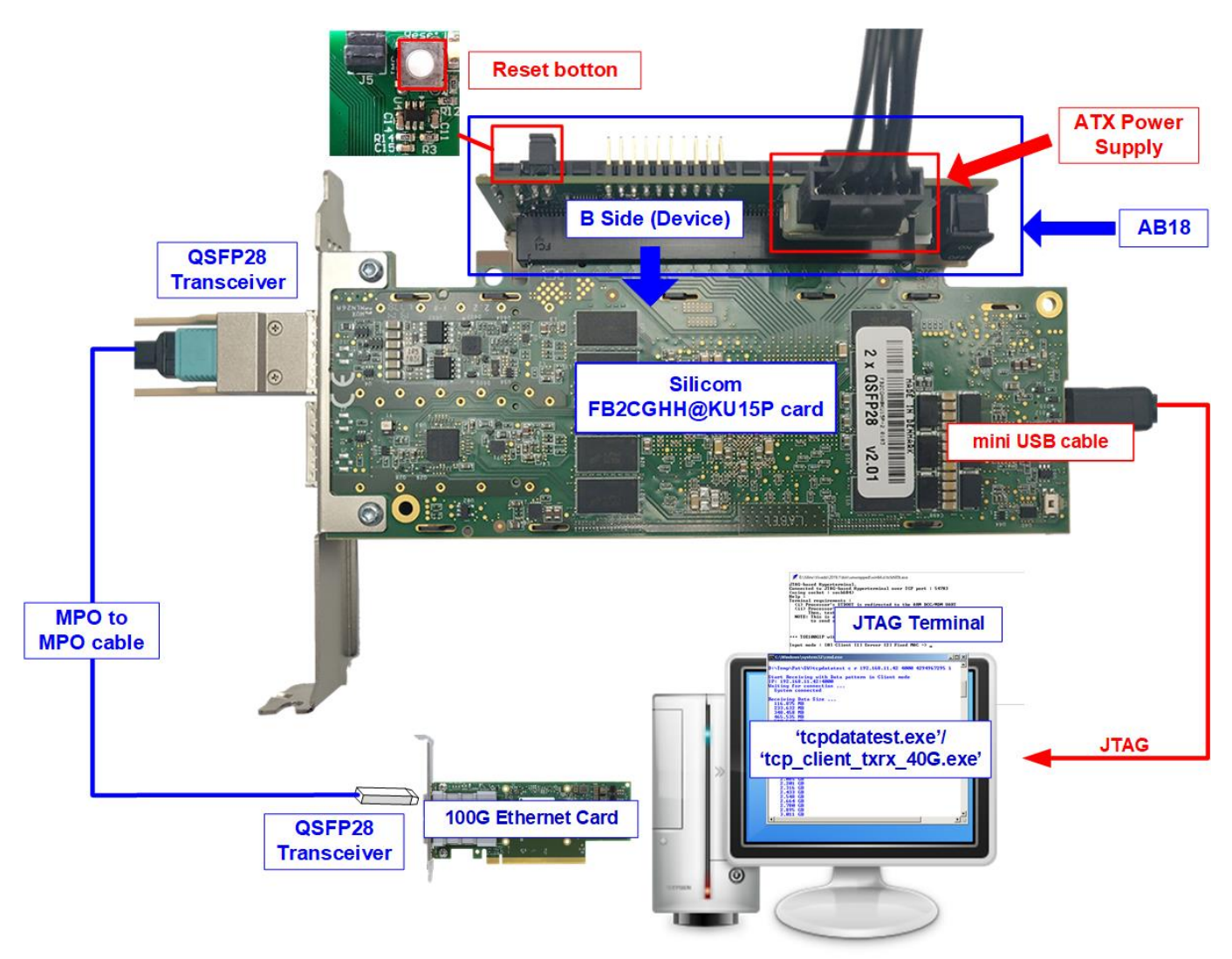

#### Figure 2-3 TOE100G-IP with CPU demo (FPGA <-> PC) on FB2CGHH@KU15P

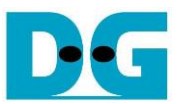

The step to setup test environment by using FPGA and PC is described in more details as follows.

- 1) Connect USB cables between FPGA and PC for JTAG programming and Serial console/JTAGUART.
  - a) For KCU116 board, connect two micro USB cables
  - b) For U250 card, connect one micro USB cable
  - c) For FB2CGHH@KU15P card, connect one mini USB cable
- 2) Connect power supply to FPGA development board/FPGA accelerator card.
  - a) For KCU116 board, connect Xilinx power adapter
  - b) For U250 card, connect the card to PC
  - c) For FB2CGHH@KU15P card: connect the card to PC or use AB18-PCIeX16 board by following step.
    - i) Confirm that two mini jumpers are inserted at J5 connector on AB18
    - ii) Connect ATX power supply to AB board
    - iii) Connect PCIe connector on FPGA board to Device Side (B-Side), as shown in Figure 2-4

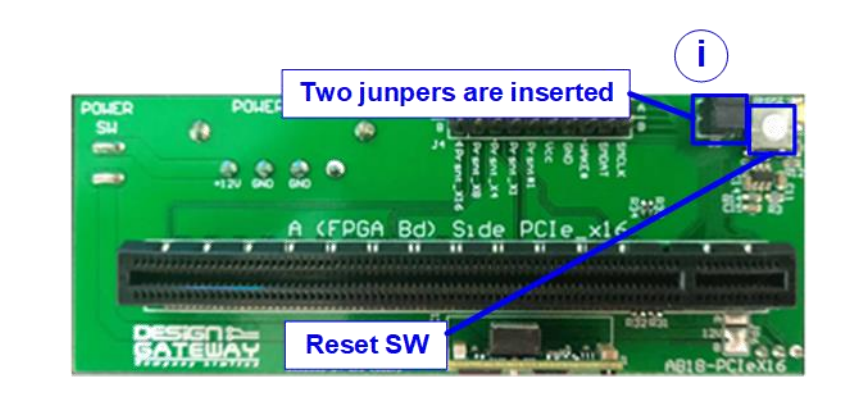

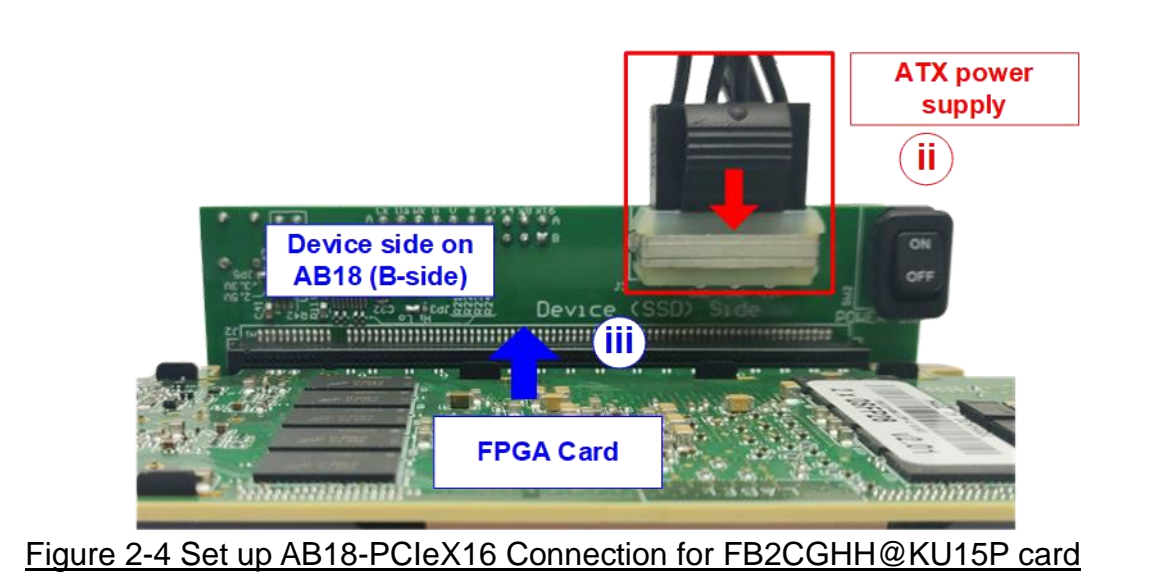

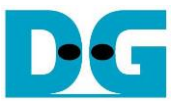

- 3) Connect 100Gb Ethernet cable between FPGA board and PC.
  - a) For KCU116, insert four SFP28 transceivers and MTP to 8xLC Fiber cable on FPGA board. Please check channel number of four cables to match with Figure 2-5.

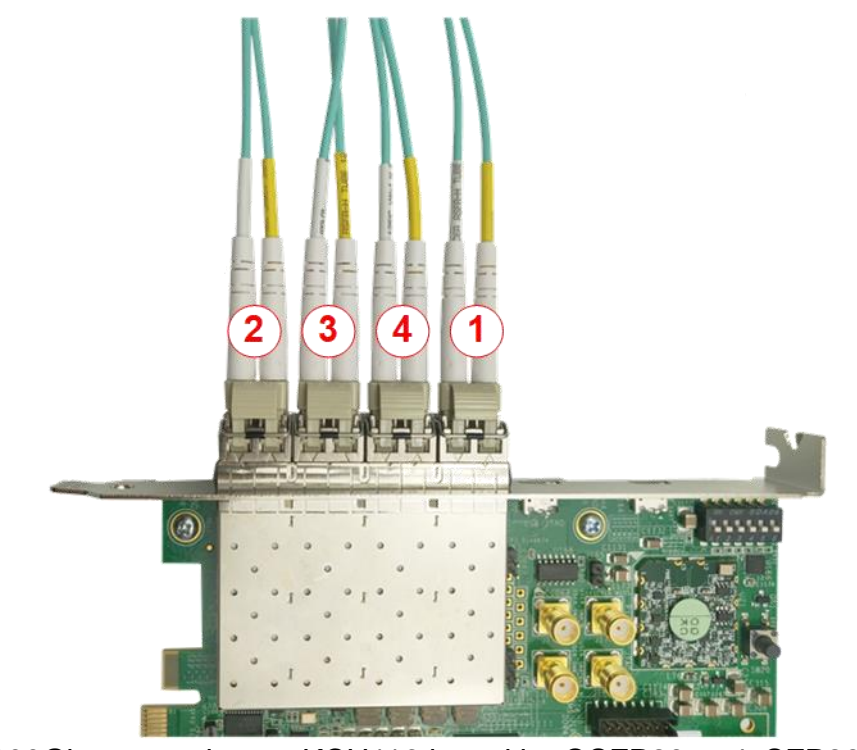

Figure 2-5 100Gb connection on KCU116 board by QSFP28 to 4xSFP28 cable

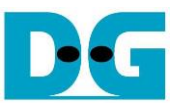

b) For Alveo U250 and FB2CGHH@KU15P card, insert 100G QSFP28 Transceiver and MPO to MPO cable by using QSFP1 connector, as shown in Figure 2-6.

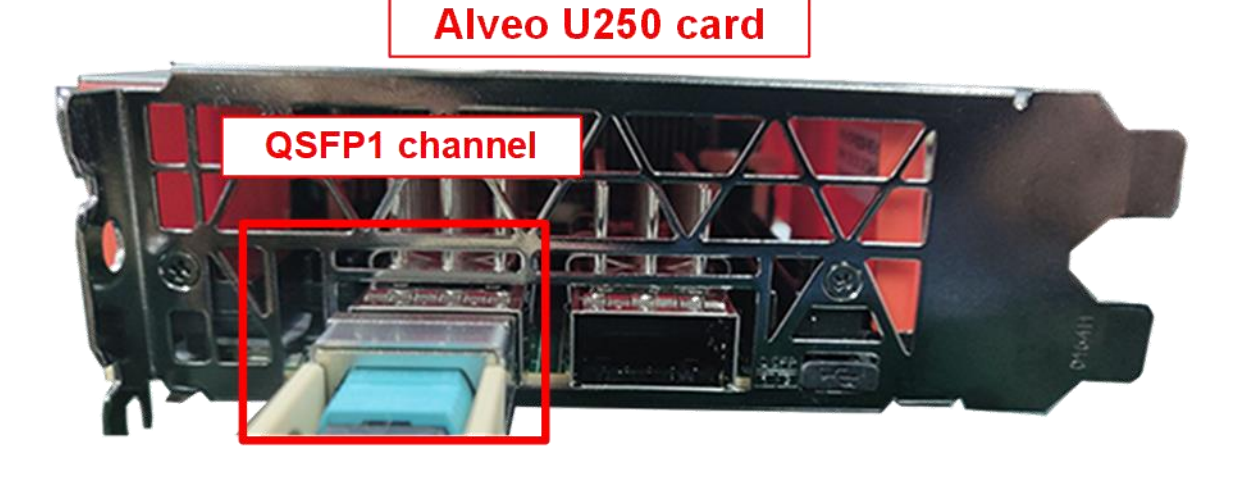

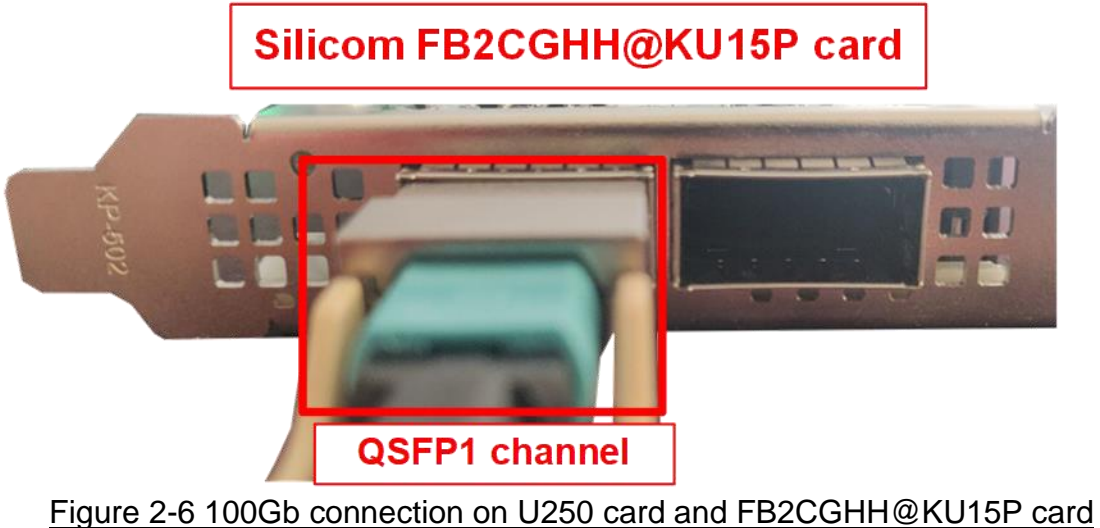

by QSFP28 transceiver and MPO to MPO cable

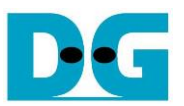

- 4) Another side of MTP/MPO cable, insert QSFP28 transceiver to connect with 100Gb Ethernet card on PC.
- 5) Power on FPGA board or PC which connects the FPGA card.
- 6) For KCU116 and U250 card, open Serial console and download configuration file with firmware by following step.
  - i) Open Serial console. When connecting FPGA board to PC, many COM ports from FPGA connection are detected and displayed on Device Manager.

For KCU116, select Standard COM port, as shown in the left window of Figure 2-7. For U250, select the 2<sup>nd</sup> USB Serial port, as shown in the right window of Figure 2-7.

On Serial console, use following setting: Buad rate=115,200, Data=8-bit, Non-Parity, and Stop = 1.

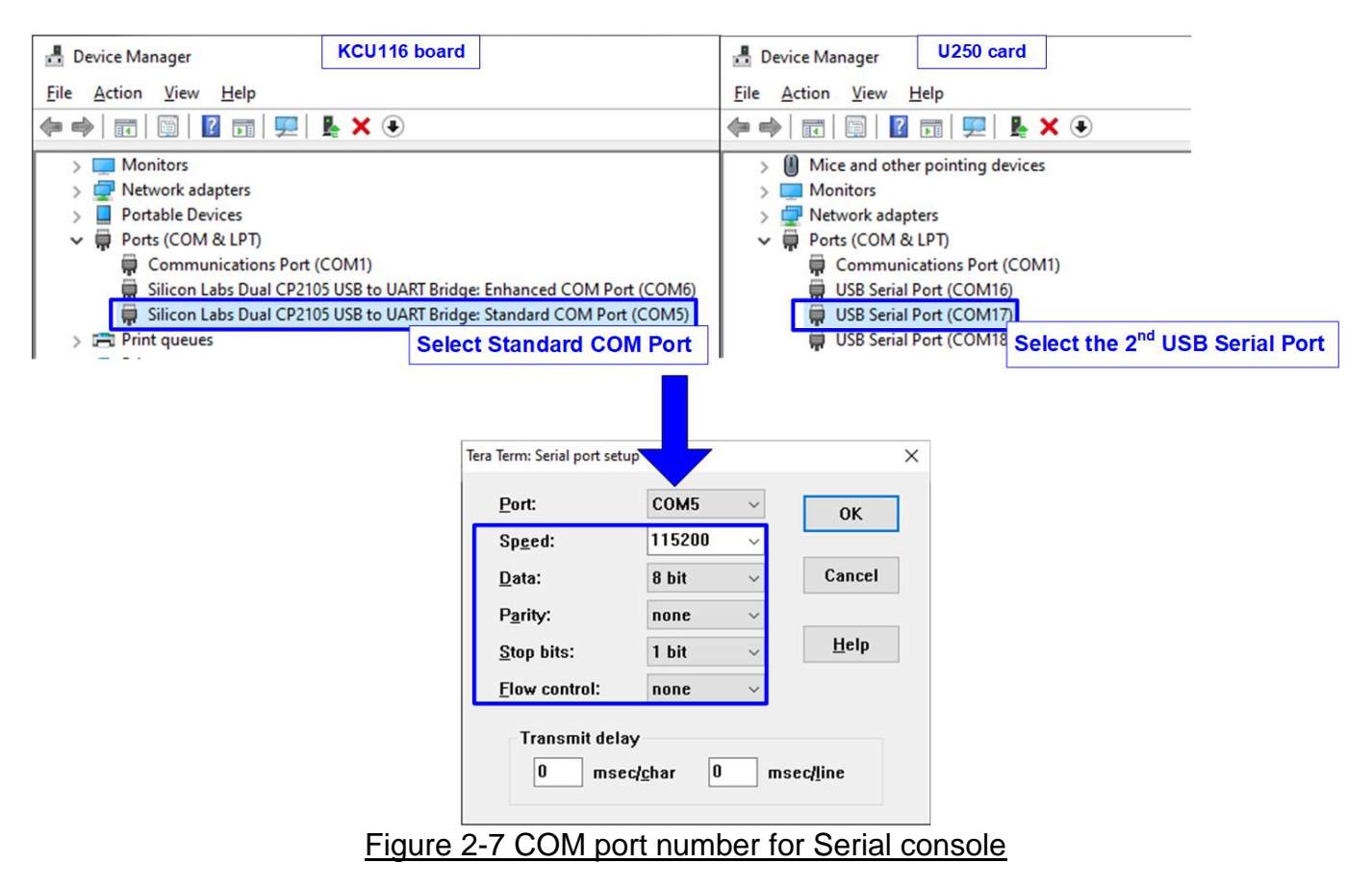

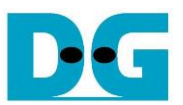

ii) Download configuration file and firmware to FPGA board or accelerator card by using Vivado tool, as shown in Figure 2-8.

| 💫 Vivado 2019.1                                                                                 |                                                                                                 |  |  |
|-------------------------------------------------------------------------------------------------|-------------------------------------------------------------------------------------------------|--|--|
| Eile Flow Iools Window Help Q. Quick Access                                                     | b. Open target -> Auto Connect                                                                  |  |  |
|                                                                                                 | No hardware target is open. Open target                                                         |  |  |
| VIVADO.<br>HLx Editions                                                                         | Hardware S Auto Connect                                                                         |  |  |
|                                                                                                 | Recent Targets                                                                                  |  |  |
| Ouick Start                                                                                     | Available Targets on Server →                                                                   |  |  |
|                                                                                                 | Open New Target                                                                                 |  |  |
| Open Project >                                                                                  |                                                                                                 |  |  |
| Open Example Project >                                                                          | HARDWARE MANA R - Jocalhost/xilinx_tcf/Xilinx/21320405600VA                                     |  |  |
|                                                                                                 | 1 There are no debug cores. Program device Refresh device                                       |  |  |
| Tasks                                                                                           |                                                                                                 |  |  |
| Manage IP >                                                                                     | Hardware ? _ C X                                                                                |  |  |
| Open Hardware Manager ><br>Xilinx Tcl Store > Clinete Open Handware Manager                     |                                                                                                 |  |  |
| a. Click Open Hardware Manager                                                                  | Name Status                                                                                     |  |  |
| Loorning Contor                                                                                 | V I localhost (1) Connected                                                                     |  |  |
|                                                                                                 | ✓ ■ ✓ xilinx_tcf/Xilinx/21320405600VA c. Select FPGA device to program bit file                 |  |  |
| Documentation and Tutorials ><br>Quick Take Videos >                                            | V @ xcu250_0 (1) Hardware Device Propert                                                        |  |  |
| Release Notes Guide >                                                                           | SysM (System Monitor)      Regram Device                                                        |  |  |
|                                                                                                 | d. Click Program device                                                                         |  |  |
|                                                                                                 | ➢ Program Device                                                                                |  |  |
|                                                                                                 | Select a bitstream programming file and download it to your bardware device. You can ontionally |  |  |
| select a debug probes file that corresponds to the det<br>programming file. (TOE100CPUTest.bit) |                                                                                                 |  |  |
|                                                                                                 | Bitstream file: D:/Download/TOE100CPUTest.bit                                                   |  |  |
|                                                                                                 | Debug probes file:                                                                              |  |  |
|                                                                                                 |                                                                                                 |  |  |
|                                                                                                 | ? Program Cancel                                                                                |  |  |
| Figure 2-8 P                                                                                    | Program FPGA by Vivado                                                                          |  |  |

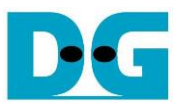

7) For FB2CGHH@KU15P card, open vivado TCL shell and browse to the directory that include batch file, bit file, and elf file of TOE100G demo. After that, run the test by typing following command.

i) >> TOE100CPUTest\_Silicom.bat

Note: This step is to download configuration file and firmware, as shown in Figure 2-9.

Vivado 2019.1 Tcl Shell - E:\Xilinx\Vivado\2019.1\bin\vivado.bat -mode tcl \*\*\*\* Vivado v2019.1 (64-bit) \*\*\*\* SW Build 2552052 on Fri May 24 14:49:42 MDT 2019 \*\*\*\* IP Build 2548770 on Fri May 24 18:01:18 MDT 2019 **\*\* Copyright 1986** Go directory that batch file is located ts Reserved. Vivado% cd\_D:/download Vivado% toe100cputest\_Silicom.bat i. Figure 2-9 Command script to download demo file on Vivado TCL shel ii) >> xsdb.bat iii) >> connect -url tcp:127.0.0.1:3121 iv) >> targets -set -filter {name =~"\*Debug\*"} v) >> jtagterminal -start vi) >> con Note: Above steps are to connect JTAGUART module and run JTAG terminal to be user console, as shown in Figure 2-10. Press any key to Vivadox xsdb.bat WARNING: LCommon 17-259] | WARNING: ICommon 17-259] Unknown Tcl command 'xsdb.bat' sending to use 'exec' to send the command to the OS shell. '"D:\Work\TOE100CPUTest\_Silicom\download\setupEnv.bat"' is not operable program or batch file. \*\*\*\*\*\* Xilinx System Debugger (XSDB) v2019.1
\*\*\*\* Build date : May 24 2019-15:13:32
\*\* Copyright 1986-2018 Xilinx, Inc. All Rights Reserved. iii xsdb% connect -url tcp:127.0.0.1:3121 tcfchan#Ø xsdb% targets -set -filter {name =~"\*Debug\*"} xsdb% jtagterminal -start iv 54859 v xsdb% con/ Info: Mic(vi)laze #0 (target 3) Running xsdb% \_ Figure 2-10 Open JTAG Terminal

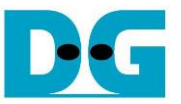

- 8) On Serial console/JTAG Terminal, welcome message is displayed.
  - i) Input '0' to start TOE100G-IP initialization in client mode (asking PC MAC address by sending ARP request).
  - ii) Default parameter in client mode is displayed on the console.

| • . User Output                                 |
|-------------------------------------------------|
| i<br>Input '0' to initialize                    |
| ult client parameter<br>layed on boot-up screen |
|                                                 |

If Ethernet connection has the problem and the linked is down, the error message is displayed on the console instead of welcome message, as shown in Figure 2-12.

| +++ TOE100GIP | with CPU Demo | [IPVer = 1.0]   | Error message when<br>Ethernet does not link up                                                                  |
|---------------|---------------|-----------------|----------------------------------------------------------------------------------------------------|
| WARNING: Link | not connect!! | Please check of | cable connectioncable connectioncable connectioncable connectioncable connectioncable connectioncable connection |
| WARNING: Link | not connect!! | Please check of |                                                                                                    |
| WARNING: Link | not connect!! | Please check of |                                                                                                    |
| WARNING: Link | not connect!! | Please check of |                                                                                                    |
| WARNING: Link | not connect!! | Please check of |                                                                                                    |
| WARNING: Link | not connect!! | Please check of |                                                                                                    |

|  | Figure 2-12 | Error message | when cable | is | linked | down |
|--|-------------|---------------|------------|----|--------|------|
|--|-------------|---------------|------------|----|--------|------|

iii) User enters 'x' to skip parameter setting for using default parameters to begin system initialization, as shown in Figure 2-13. If user enters other keys, the menu for changing parameter is displayed, similar to "Reset TCPIP parameters" menu. The example when running the main menu is described in "dg\_toe100gip\_cpu\_instruction" document.

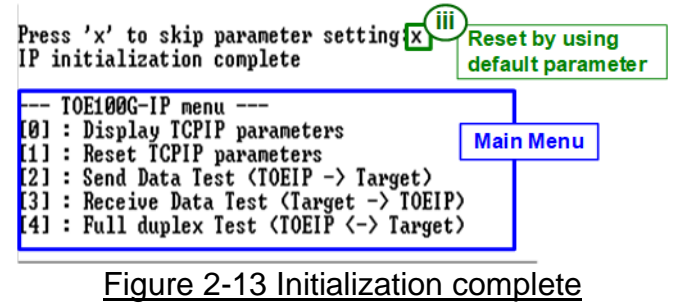

<u>Note</u>: Transfer performance in the demo is limited by Test PC performance in Test platform. The best performance can be achieved when the test is run by using FPGA-to-FPGA connection.

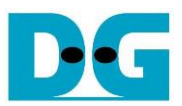

## 3 Test environment setup when using two FPGAs

Before running the test, please prepare following test environment.

- Two FPGA development boards which can be the same board or different board: KCU116 board, Alveo U250 accelerator card, and FB2CGHH@KU15P card
- 100Gb Ethernet cable: 100Gb transceiver (BASE-SR) and fiber cable
  - a) KCU116 board: Use 4xSFP28 transceiver (25GBASE-SR) with 8xLC Fiber cable
  - b) U250 card and FB2CGHH@KU15P card: Use QSFP28 transceiver (100GBASE-SR) with MTP/MPO Fiber cable
- USB cable for connecting between FPGA and PC
  - a) KCU116: 2 micro USB cables for programming FPGA and Serial console
  - b) U250 card: 1 micro USB cable for programming FPGA and Serial console
  - c) FB2CGHH@KU15P card: 1 mini USB cable for programming FPGA and JTAGAURT
- For KCU116 and U250 card, Serial console software such as TeraTerm, installed on PC. The setting on the console is Baudrate=115,200, Data=8-bit, Non-parity, and Stop=1.
- Vivado tool for programming FPGA, installed on PC

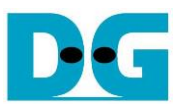

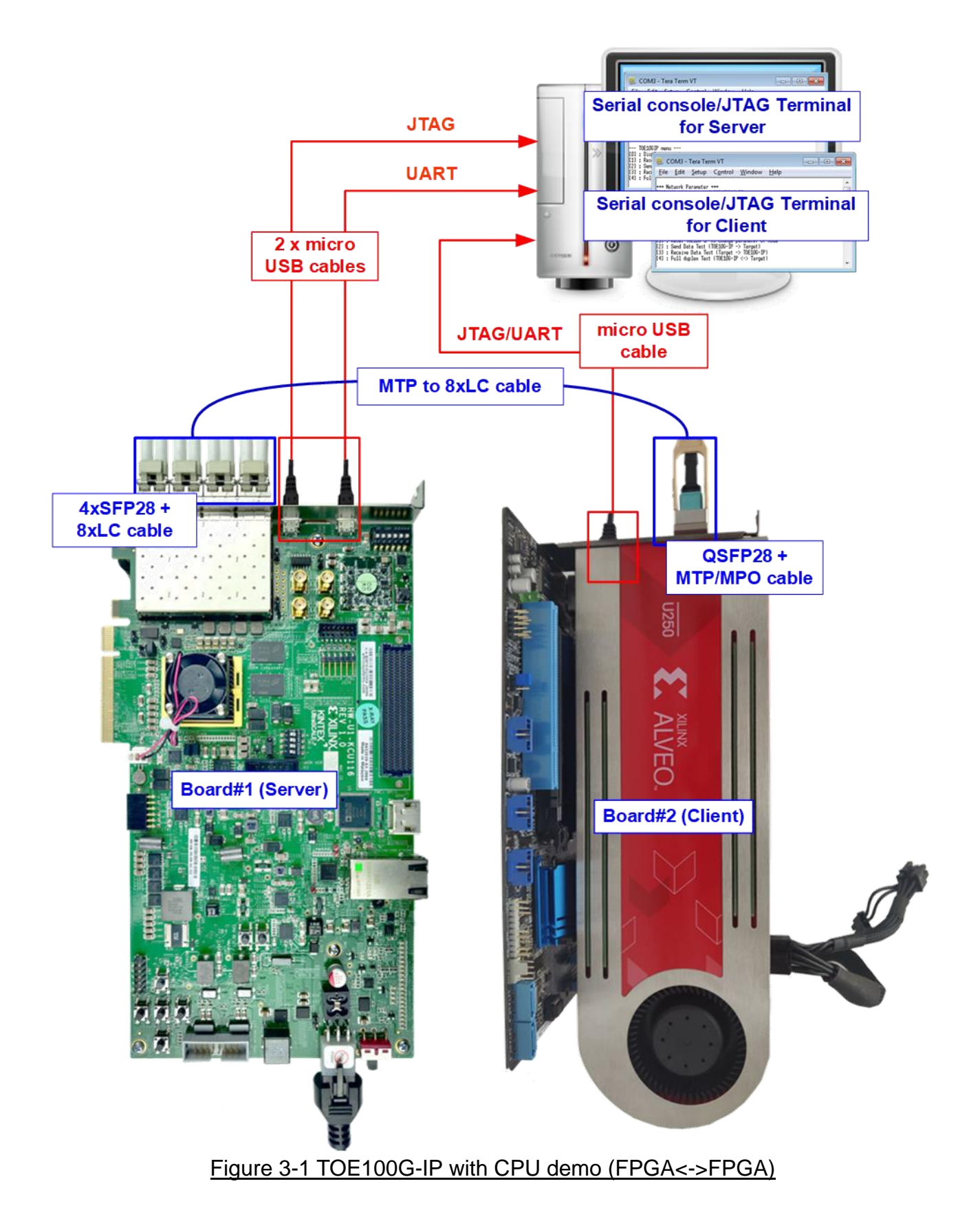

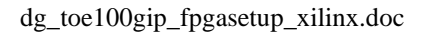

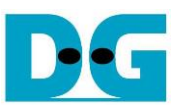

The step to setup test environment by using two FPGAs is described in more details as follows.

Follow step 1) – 7) of topic 2 (Test environment setup when using FPGA and PC) to prepare FPGA board and SFP28/QSFP28 connection for running the demo. After two FPGA boards have been configured completely, Serial console/JTAG Terminal displays the menu to select Client mode, Server mode, or Fixed MAC mode. The step after FPGA configuration is described as follows.

- 1) Open Serial console/JTAG Terminal for board#1 and board#2 and then set the input to the console for selecting the initialization mode. The example to initialize by Server-Client mode is described as following steps.
  - i) Set '1' on Serial console of FPGA board#1 for running Server mode.
  - ii) Set '0' on Serial console of FPGA board#2 for running Client mode.
  - iii) Default parameters for Server or Client are displayed on the console, as shown in Figure 3-2.

| Board#1 console                                                                                                    | Board#2 console<br>♦ : User Input<br>♦ : User Output                                                                                                    |
|----------------------------------------------------------------------------------------------------|----------------------------------------------------------------------------------------------------|
| i. Set '1' to select Server<br>mode for FPGA board#1<br>+++ TOE100GIP with CPU Demo [IPUer = 1.0] +++<br>Input mode : [0] Client [1] Server [2] Fixed MAC =>0                                                                                                    | ii. Set '0' to select Client<br>mode for FPGA board#2         IP with CPU Demo [IPVer = 1.0] +++         ii         : [0] Client [1] Server [2] Fixed MAC => 1                    |
| +++ Current Network Parameter ++++++ CurrentWindow Update Gap = ØWindow UpdateMode = CLIENTModeFPGA MAC address = Øx000102030405IIIFPGA IP = 192.168.100.42FPGA IPFPGA port number = 60000FPGA port nuTarget IP = 192.168.100.25Iarget IPTarget port number = 60001Iarget portPress 'x' to skip parameter setting:Press 'x' to | Network Parameter +++<br>te Gap = 0<br>= SERVER<br>dress = 0x001122334455<br>= 192.168.100.25<br>umber = 60001<br>= 192.168.100.42<br>number = 60000<br>o skip parameter setting: |
| iii. Default parameters for<br>Server mode is displayed                                                                                                    | iii. Default parameters for<br>Client mode is displayed                                                                                                    |
|                                                                                                    |                                                                                                    |

Figure 3-2 Input mode

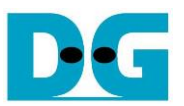

- 2) Input 'x' to use default parameters or other keys to change parameters. The parameters of Server mode must be set before Client mode.
  - i) Set parameters on Server console.
  - ii) Set parameters on Client console to start IP initialization by transferring ARP packet.
  - iii) After finishing initialization process, "IP initialization complete" and main menu are displayed on Server console and Client console.

| Board#1 console                                                                                                    | Board#2 console<br>♦ : User Input<br>♦ : User Output |
|----------------------------------------------------------------------------------------------------|------------------------------------------------------|
| <pre>+++ TOE100GIP with CPU Demo [IPUer = 1.0] +++ Input mode : [0] Client [1] Server [2] Fixed MAC =&gt; 1 +++ Current Network Parameter +++ Window Update Gap = 0 Mode</pre> | <pre></pre>                                          |
| Figu                                                                                                    | ire 3-3 Main menu                                    |

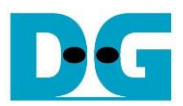

# 4 Revision History

| Revision | Date      | Description                        |
|----------|-----------|------------------------------------|
| 1.0      | 25-Feb-21 | Initial version release            |
| 1.1      | 28-Apr-21 | Support Silicom FB2CGHH@KU15P card |